# Introduction to PowerPoint 2016

## Introductions

Microsoft Office PowerPoint 2016 is a presentation software application that aids users in the creation of professional, high-impact, dynamic presentations. Slides are the building blocks of a PowerPoint presentation. By using slides, the focus is not only on the speaker, but on the visuals (slides) as well.

## **Learning Objectives**

After viewing this booklet, you will be able to:

- 1) Become familiar with Power Point Interface
- 2) Create a new presentation and save it
- 3) Add slides to a presentation
- 4) Delete and Rearrange slides
- 5) Apply a design theme
- 6) Work with themes and background styles
- 7) Use the various PowerPoint views
- 8) Enter and edit text
- 9) Insert graphics and other objects
- 10) Play the slideshow
- 11) Print handouts

#### **Best Practices for Creating Presentations**

Slide layout, font, color scheme, and content are the main components to developing a great presentation. Follow the guidelines below to create a good presentation:

- **1.** Identify the critical information that needs to be presented and include it in your presentation.
- 2. Use no more than six bullet points per slide.
- 3. Keep bullet points short and to the point. Incomplete sentences are okay.

- 4. Minimize the number of font types used in your presentation.
- 5. Keep font sizes consistent.
- 6. Do not make all of the text uppercase.
- 7. For contrast, use a light-colored font on a dark background and vice versa.
- 8. Use bold formatting to make appropriate words stand out.
- 9. Minimize the use of italics. They are more difficult to read.
- 10. Do not vary the look of one slide greatly from the next. Consistency is key.
- **11.** Identify text that can be represented pictorially and use appropriate graphics in its place.
- 12. Remove unnecessary graphics that are not relevant to the information presented.
- **13.** Use consistent colors and font size on each slide.
- 14. Do not use unusually bright colors.
- **15.** Do not clutter the slides with too many graphics.
- **16.** Use graphics and transitions sparingly.

## The Quick Access Toolbar

The Quick Access Toolbar is a small toolbar at the top left of the application window that you can customize to contain the buttons for the functions that you use most often.

# To customize the Quick Access Toolbar:

- 1) Click the **drop-down arrow** on the far right (See Figure 5).
- 2) Click on any listed command to add it to the Quick Access Toolbar (See Figure 5).
- 3) Click More Commands... to choose from a comprehensive list of commands (See Figure 5).

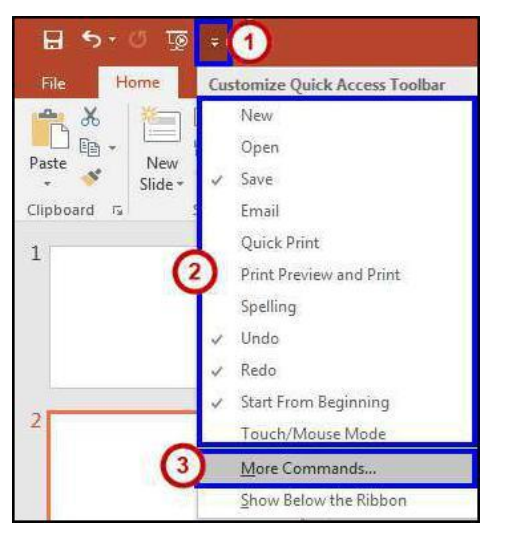

Figure 5 - Customize Quick Access Toolbar

- Select a command from the list by clicking on it (See Figure 6).
- Click the **Add** button (See Figure 6).
- Repeat steps 4 & 5 to add additional commands (See Figure 6).
- Click on the **OK** button to confirm your selection (See Figure 6).

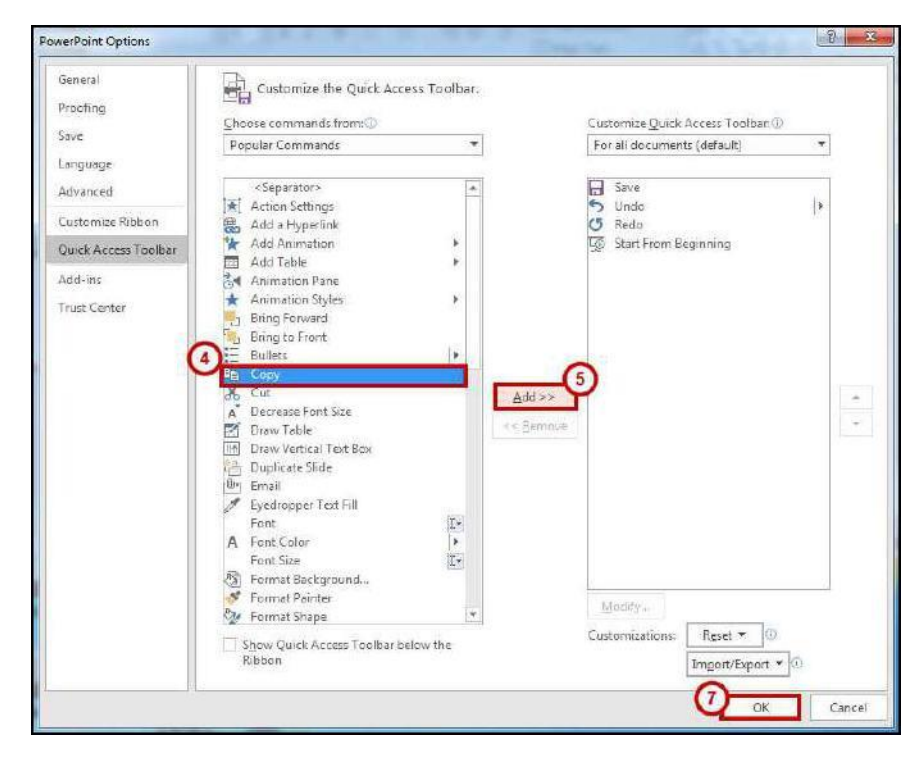

Figure 6 - Quick Access Toolbar Options